## Как регистрироваться для участия в школьном этапе олимпиады

- 1. Перейти по ссылке: <u>http://eor.vserosperseusirk.ru</u>
- 2. Заполняем поля, отмеченные красной звездочкой (поля обязательные для заполнения)

| (                                                                     |                                         |
|-----------------------------------------------------------------------|-----------------------------------------|
| Роль в системе:                                                       | Участник                                |
| Муниципальное образование:                                            | Город Иркутск >*                        |
| Образовательная организация:                                          | (РЖД лицей №14 (Свердловский округ) >>* |
| Фамилия:                                                              | (Иванов *                               |
| Имя:                                                                  | (Иван 🔪 📩                               |
| Отчество:                                                             | (Иванович *                             |
| E-Mail (логин):                                                       | (vanov@mail.ru *                        |
| Пароль:                                                               | *                                       |
| № Телефона (На выбор:<br>личный, родителей, законных представителей): | (Номер телефона                         |
| Положение об обработке и защите персональных данных                   |                                         |
| Согласие на обработку персональных данных несовершеннолетнего         |                                         |
| Согласие на обработку персональных данных совершеннолетнего           |                                         |
| Согласен(согласна) на обработку персональных данных                   |                                         |
| Зарегистрироваться                                                    |                                         |
| Статус: не зарегистрированный пользователь                            |                                         |
|                                                                       |                                         |

- 3. Ставим галочку в поле согласия на обработку данных
- 4. Нажимаем иконку «Зарегистрироваться»
- 5. Входим в систему
- 6. Переходим в раздел «Олимпиады» (находится по левому краю), нажимаем «Подать заявку» и выбираем те предметы, в каких хотите принять участие

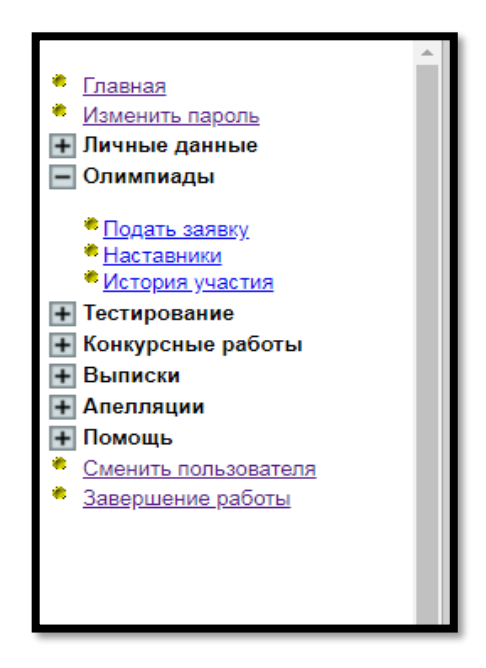

- 7. <u>Важно!</u> Китайский, немецкий, испанский и французский языки поставлены организаторами ВсОШ в один день, поэтому, желающим писать олимпиаду по этим предметам придется выбрать только одно направление
- 8. Сохраняем информацию о выбранных предметах
- 9. Готовимся к написанию олимпиад в соответствии с графиком их проведения